# Honeywell

ΕN

# **evohome** User Guide

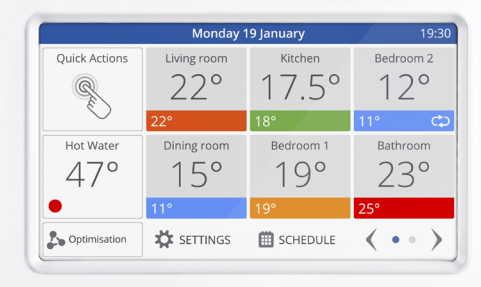

Honeywell

The connected heating controller

It's simple to make permanent or temporary changes to your heating schedule, and to make other adjustments.

Explore your **evohome** to find out what you can do, and use this simple guide to help you master some of the more common actions.

## evohome is easy

#### Icon guide

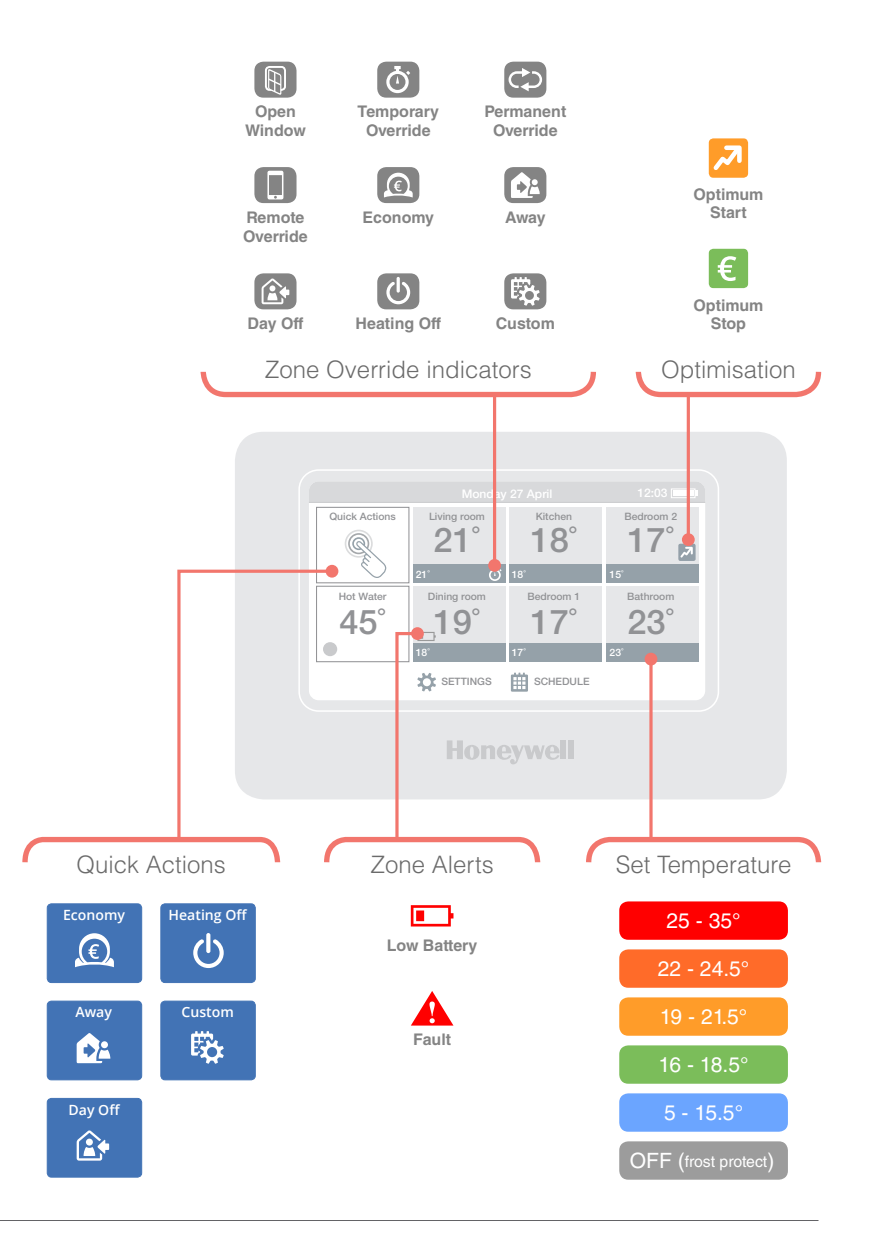

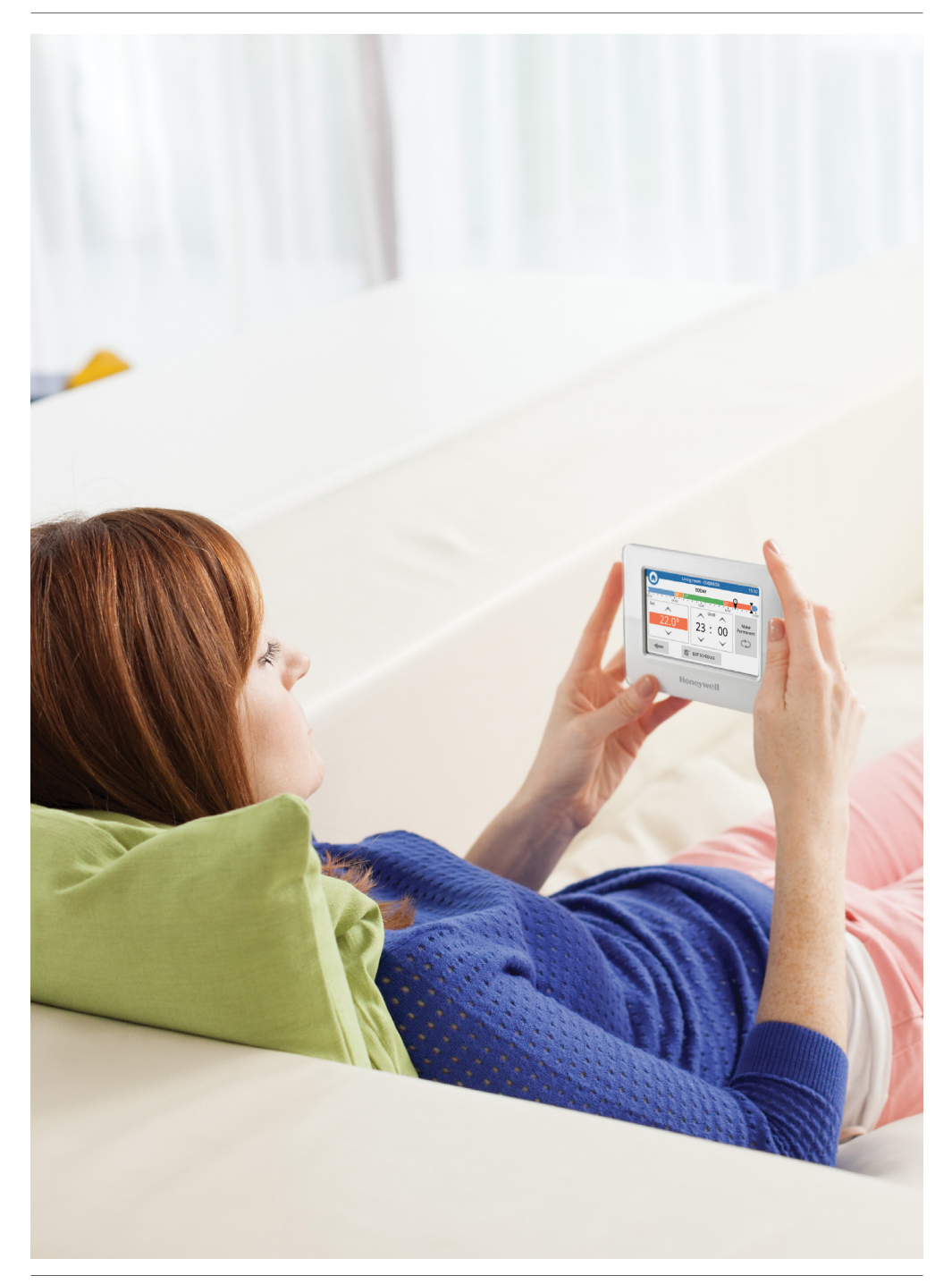

### evohome is efficient

#### Working with zones

Heating the whole house based on the temperature in one room (often a hallway) is not very efficient. **evohome** measures and controls the temperature of individual zones, letting you choose the right comfort levels for each room.

A zone can be one room or a number of rooms. For example you might want to group all of your bedrooms and control them as one zone. Or if you have several radiators in one room or open space, they can be grouped into a single zone so you don't need to control them individually.

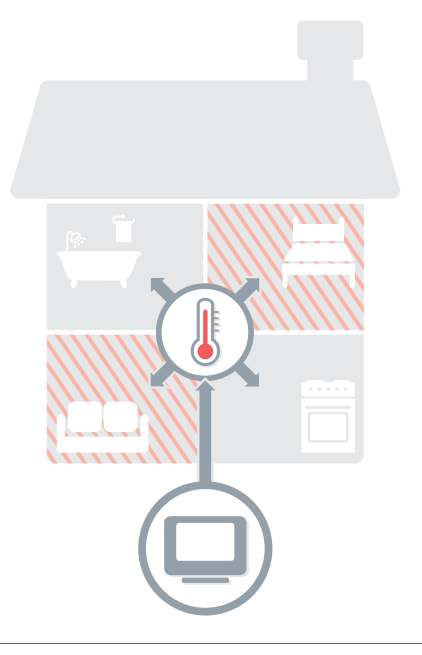

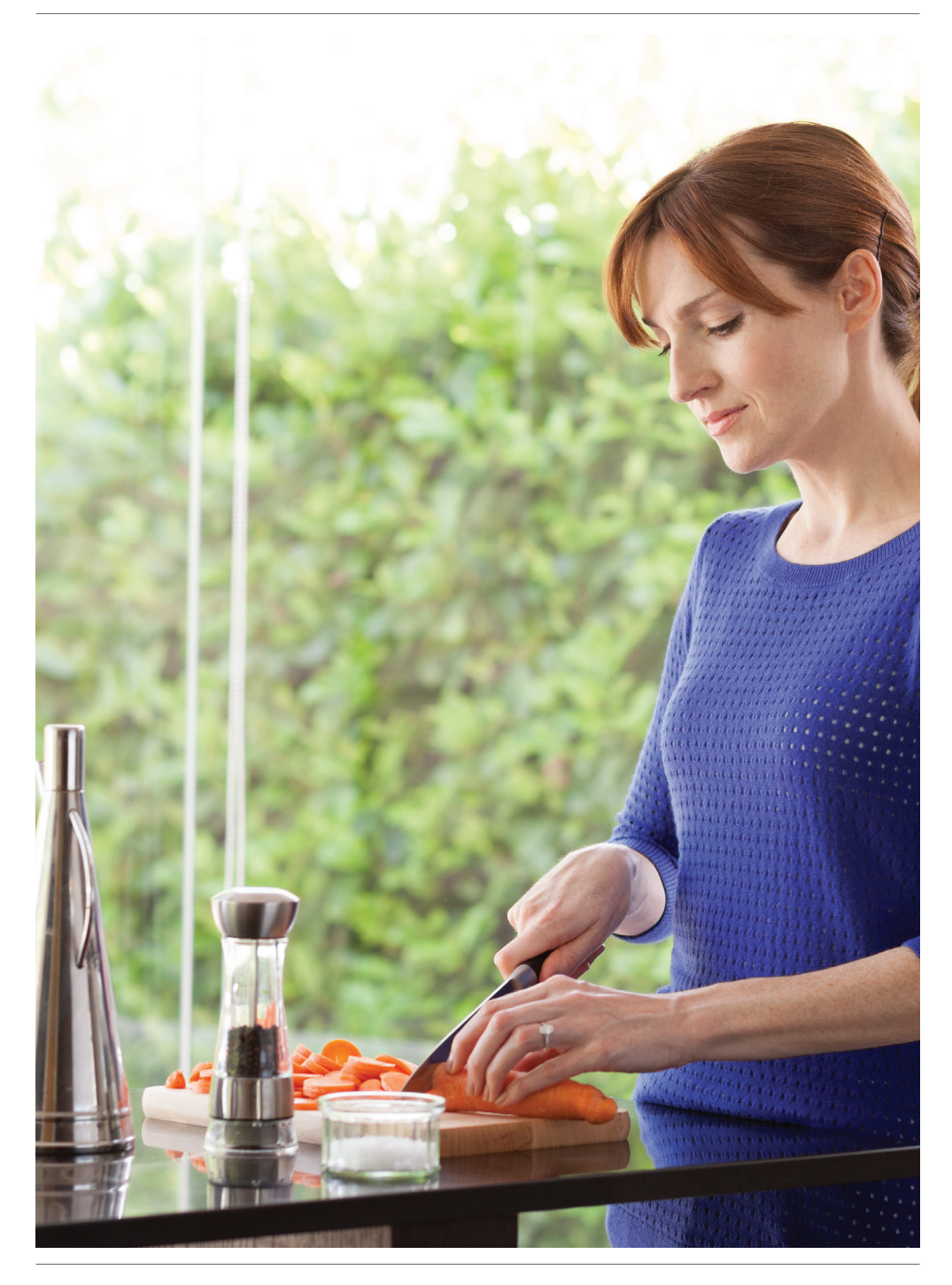

### evohome is intelligent

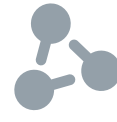

#### Heat intelligently with Optimisation

By learning and adapting to the temperature changes in your home, **evohome** can heat your rooms to the set temperature right at the time you want, or it can save some energy by gently reducing the temperature as the schedule approaches a cooler setting.

Although Optimisation isn't enabled initially it's easily accessed from the home screen<sup>\*</sup> or the settings menu.

If you choose an optimisation setting, one of the icons below will appear next to the zone temperature while optimisation is active. This lets you know that **evohome** is busy doing something smart with your heating system.

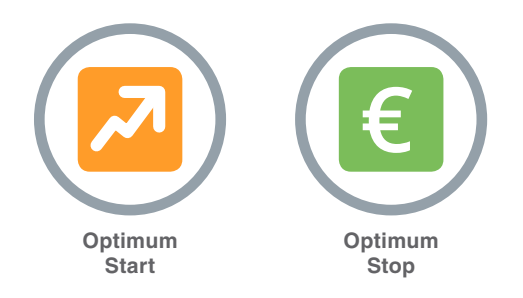

\* When optimisation has been enabled the button will no longer be displayed on the home screen and can be accessed from the Settings menu. You can also remove the button from the homescreen by pressing it and selecting "Please do not show this message again".

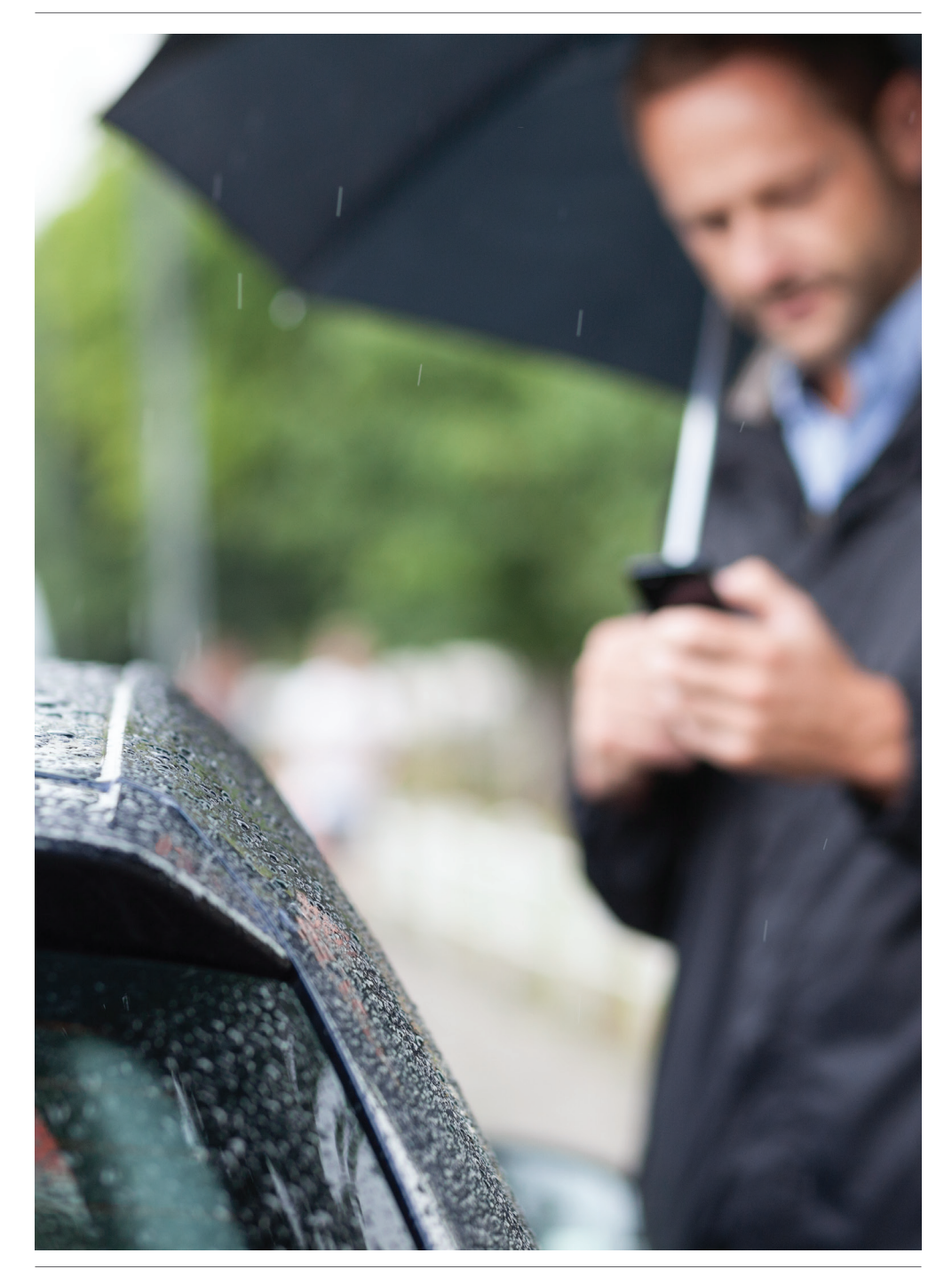

### evohome is connected

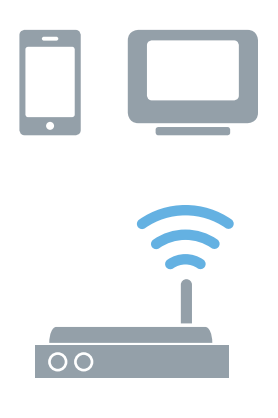

#### Access evolome from Anywhere

Connect **evohome** directly to your WiFi network and the smartphone or tablet app lets you control your heating wherever you are. So, if you're away from home and need to turn your heating off or on, or up or down, you are always in control.

Visit **www.mytotalconnectcomfort.com** to create an account, register the **evohome** Controller and download the 'Total Connect Comfort **Europe**' app.

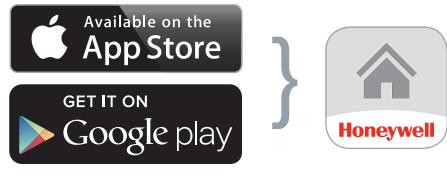

Select your store

Get the App

# You will need the MAC ID and CRC which can be found:

- On a label behind the front cover of the **evohome** Controller
- On screen during the WiFi set-up
- In the SETTINGS > WiFi SETTINGS menu after set-up has been completed

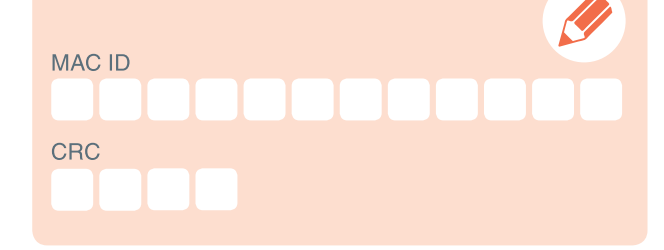

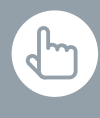

You can also press the EDIT SCHEDULE button in any of the zone override screens

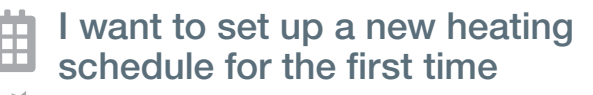

- Press SCHEDULE
  - Press any of the zone names
  - Output Book State State Sta

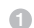

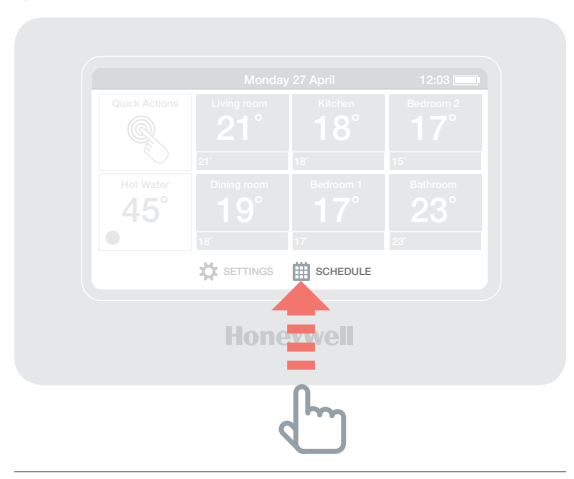

2

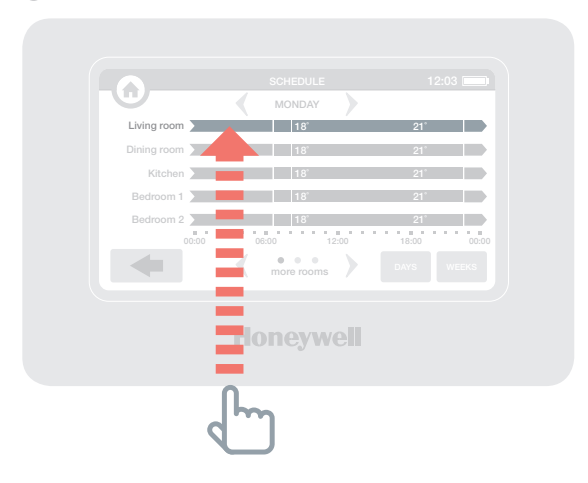

You can also press the EDIT SCHEDULE button in any of the zone override screens

#### I want to change the heating schedule for a room or zone

- Press SCHEDULE
- Press the name of the zone you want to change
- O Press Edit manually
- Press the part of the schedule you want to change then use the up and down arrows to change the time or temperature

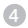

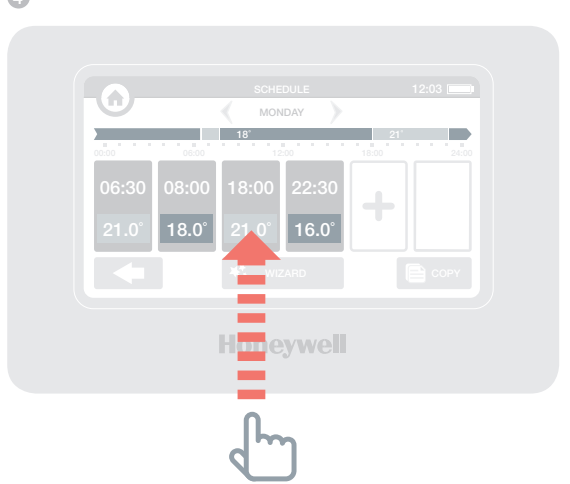

To cancel the override press the zone tile again and press CANCEL OVERBIDE

# I want to increase or reduce the temperature for a zone

- 1 On the home screen press the 'tile' for that zone
- 2 Use the up and down arrows to change the time or temperature

If you want, you can make these new settings permanent for that zone.

2

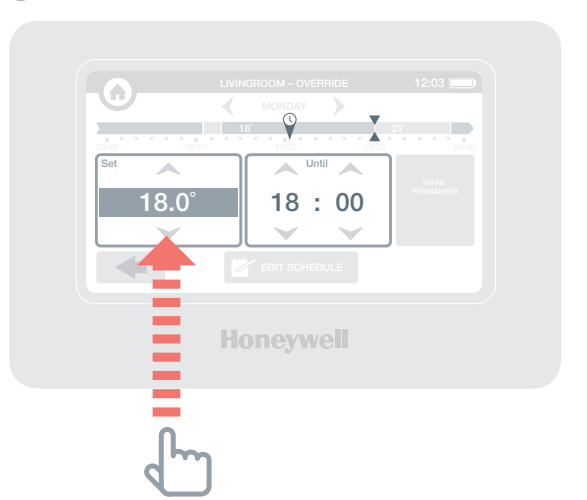

You can also set the ECONOMY Quick Action for between 1 and 24 hours by pressing and holding the button to set the timer

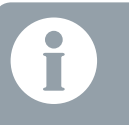

To cancel the Quick Action press the cancel button on the home screen

#### I want to turn the temperature down a little throughout my home

- 1 Press Quick Actions
- Press ECONOMY

This lowers the temperature in all zones by 3°C.

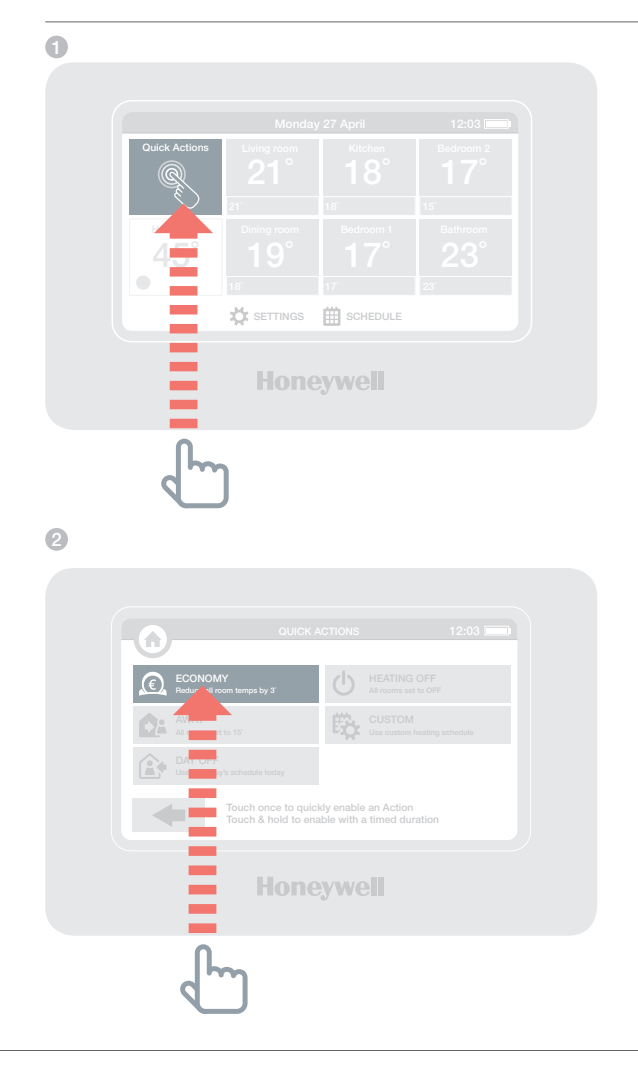

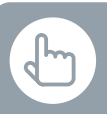

You can also set the AWAY Quick Action for between 1 and 99 days by pressing and holding the button to set the timer

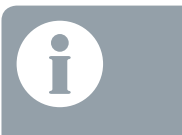

To cancel the Quick Action press the cancel button on the home screen

#### I want to turn the heating down while I am away from home for more than a day

- Press Quick Actions
- Press AWAY

This lowers the temperature in all zones to 15°C.

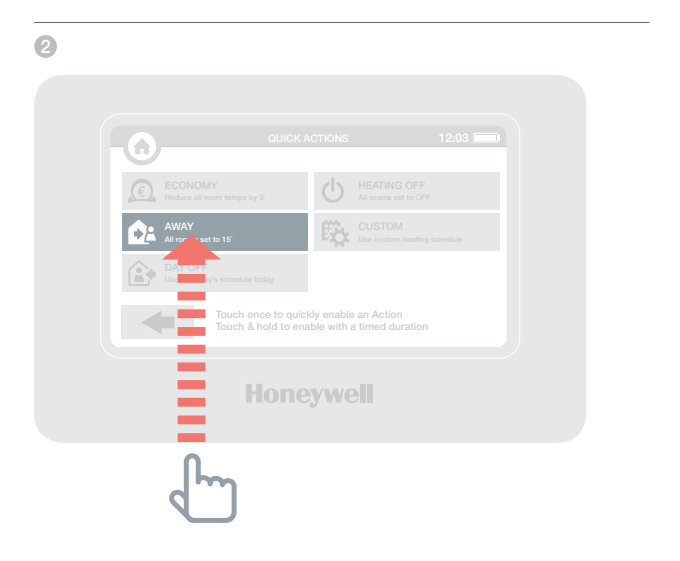

ł

You can also set the DAY OFF Quick Action for between 1 and 99 days by pressing and holding the button to set the timer

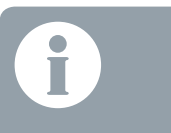

To cancel the Quick Action press the cancel button on the home screen

# I have a day off and stay at home

- 1 Press Quick Actions
- Press DAY OFF

This action is useful if you're staying at home on a day when you would normally be out.

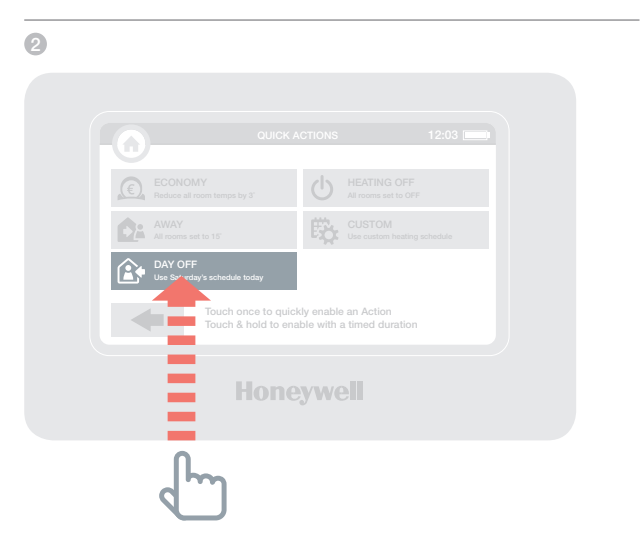

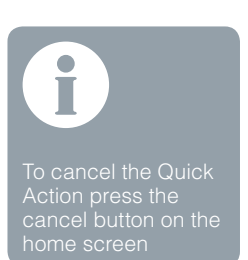

# I want to turn the heating off in every zone

- Press Quick Actions
- Press HEATING OFF

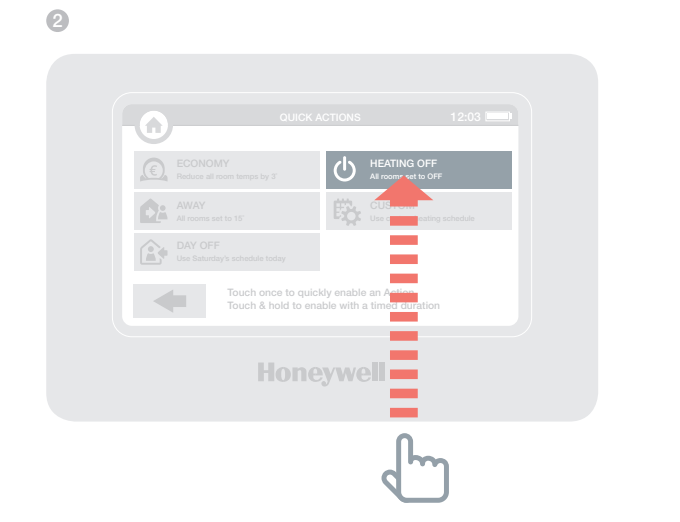

### The settings menu

# The settings menu lets you manage your evolome Controller and personalise your settings

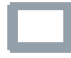

DEVICE SETTINGS - change the date, time and language, control your display settings and set a security passcode (default 0000)

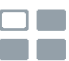

ROOM SETTINGS – change the name of a room, display order of rooms on the home screen, or reset a room schedule to the original settings

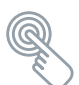

QUICK ACTIONS – personalise the settings used by some of the quick action functions

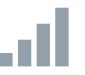

WiFi SETTINGS - view, change or configure your WiFi network settings

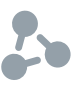

**OPTIMISATION** – view or change the optimisation settings for your heating schedule

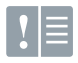

FAULT LOGBOOK – displays warnings or issues detected in your heating system. The logbook will only appear in the menu when it contains at least one item - if you clear the list it will not be displayed again until another issue is detected.

# Batteries

Please help to protect the environment by recycling old batteries in accordance with local regulations

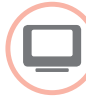

#### evohome Controller batteries

The **evohome** Controller uses rechargeable batteries which should't need to be replaced. If the batteries need to be charged place the **evohome** Controller back on a powered Table Stand or Wall Bracket.

If necessary, replace with AA 1.2V Ni-MH 2000-2400mAh batteries only.

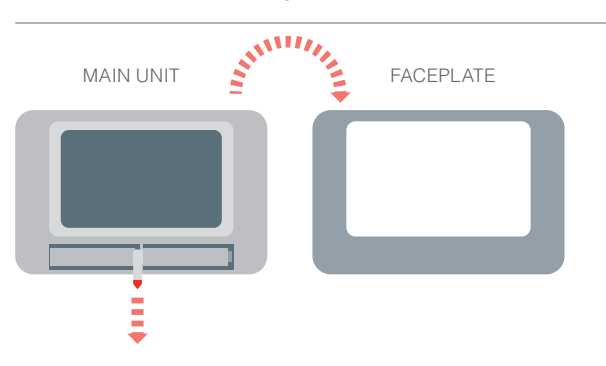

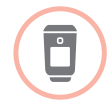

Replacing the Radiator Controller (HR92) batteries

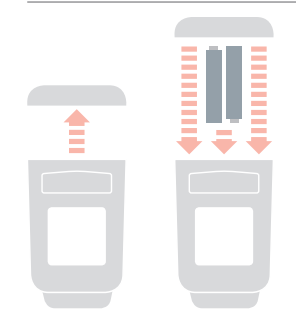

#### evohome User Guide

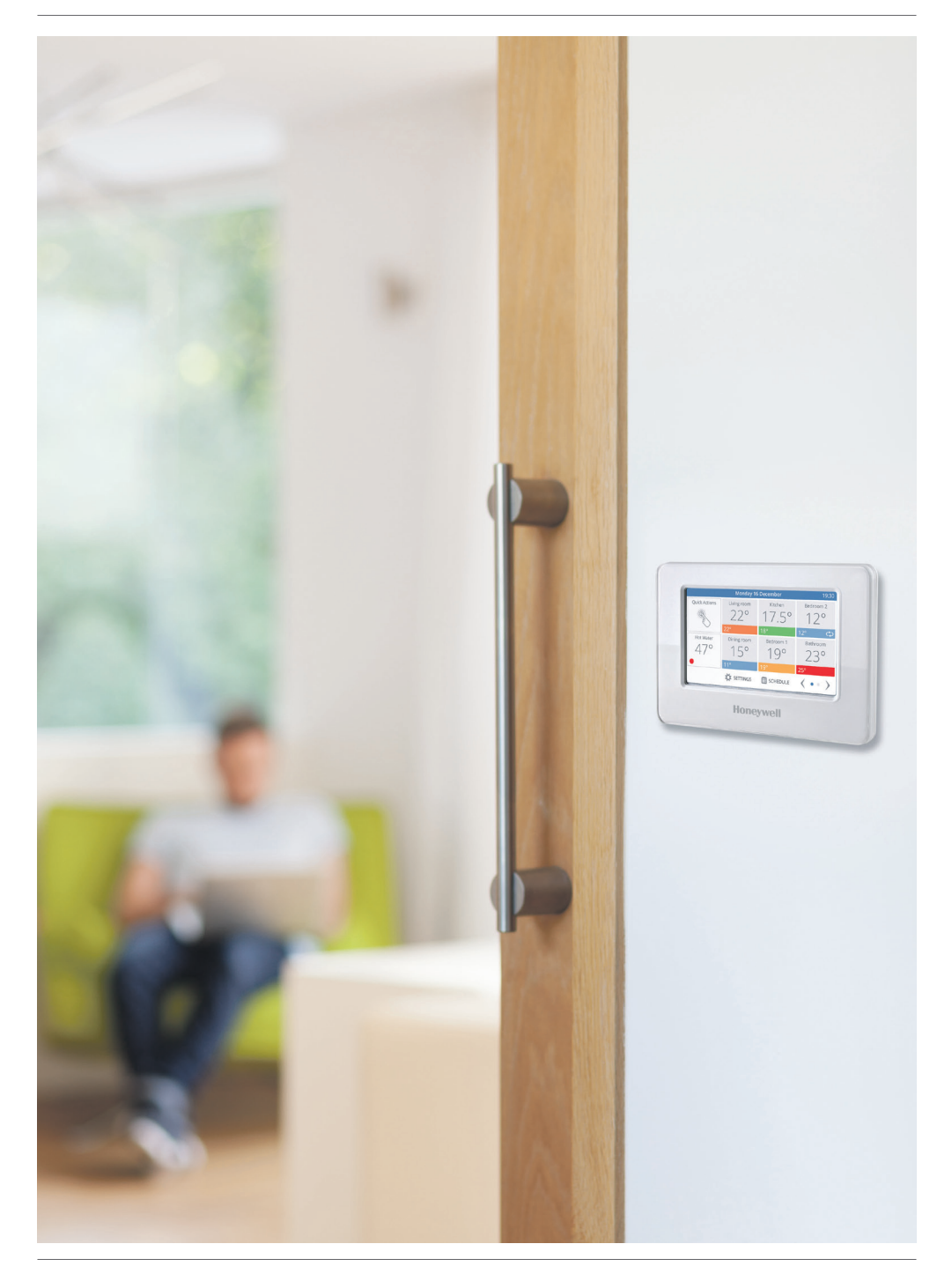

# evohome

# Honeywell

**evohome** is designed to convert a system with single zone pipework into a multi zone system, resulting in optimal control and comfort combined with maximum energy saving.

For more information on Smart Heat Zoning for your home, visit:

### www.evohome.honeywell.com

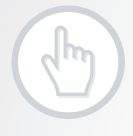

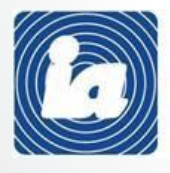

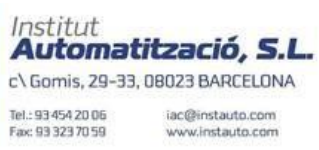

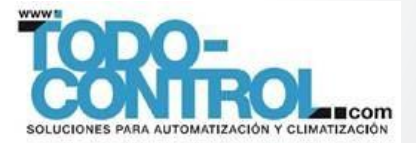

Manufactured for and on behalf of the Environmental and Combustion Controls Division of Honeywell Technologies Sàrl, ACS-ECC EMEA, Z.A. La Pièce 16, 1180 Rolle, Switzerland by its Authorised Representative Honeywell Inc.

32303496-001 A © 2014 Honeywell International Inc.